## KGK UZAKTAN IZLEME PANELI

# RM2020

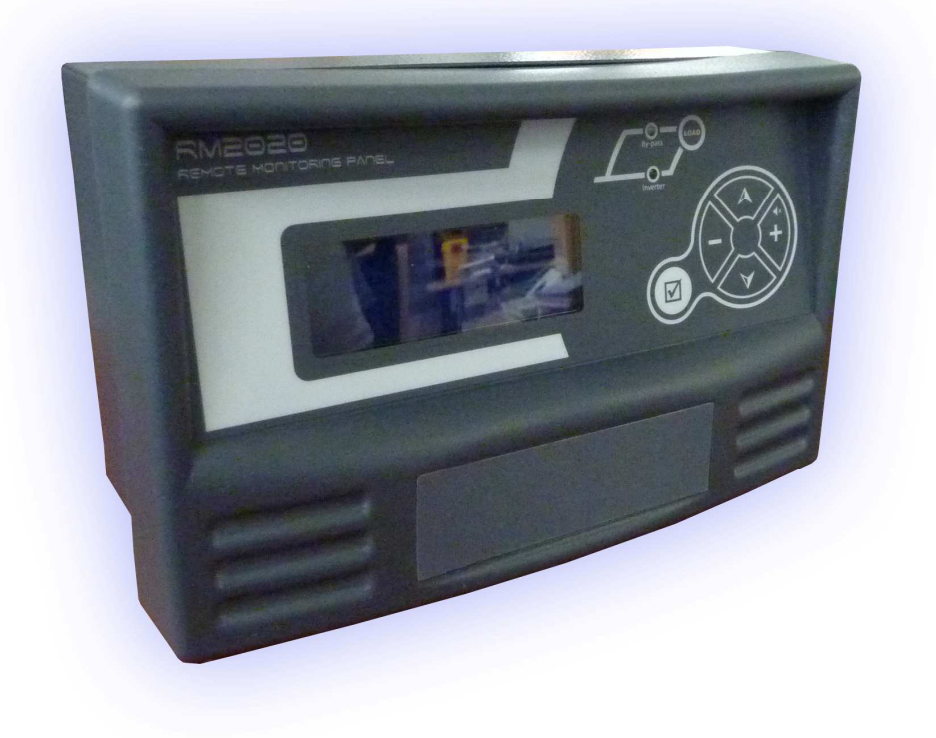

### KURULUM ve KULLANIM KILAVUZU

Ürünümüzü seçtiğiniz için firmamız adına teşekkür ederiz.

KGK Uzaktan izleme paneli uzman arge personeli tarafından dikkatlice geliştirilmiş ve ürün haline getirilmiştir. Bu dokümanda uzaktan izleme paneli ile ilgili tüm bilgileri bulabilirsiniz. Uzaktan izleme paneli kısaca RMP olarak adlandırılacaktır. (Remote Monitoring Panel)

Özel durumlar

- RMP kuru ve rutubetsiz ortamda saklanmalıdır.
- Depolama ısısı -10 ile +70 derece arasındadır.

#### <u>İÇİNDEKİLER</u>

| 1.       | SUNUM                                                    |
|----------|----------------------------------------------------------|
| 1.1      | Ambalajın Açılması ve İçeriğin Kontrolü2                 |
| 1.2      | Uzaktan izleme Panelinin Görünümü2                       |
| 1.3      | Fonksiyonlar2                                            |
| 1.4      | Ön panel fonksiyonları3                                  |
| 1.5      | Teknik Özellikler3                                       |
| _        |                                                          |
| 2.       | KURULUM4                                                 |
| 2.1      | KGK ile Uzaktan İzleme Paneli bağlantı şekilleri4        |
| 2.2      | KGK - Uzaktan izleme paneli arası kablo pin açıklamaları |
| 2.3      | Mekanik montaj6                                          |
| 2.4      | Çalıştırmadan Önce6                                      |
| 2        | CALISTIRMA                                               |
| J.<br>24 |                                                          |
| 3.1      | Nagrillanus Altagages studies (Üstagtu)                  |
| 3.Z      | Menuler ve Alt parametreler (Ust satir)                  |
| 3.3      | KGK durum bilgileri ve alarm mesajları (Alt satır)8      |
| 3.4      | Uzaktan izleme paneli çalışırken özel durumlar9          |
| л        |                                                          |
|          |                                                          |
| 5.       |                                                          |
|          | MERANIK OLÇOLEN                                          |
|          |                                                          |

#### 1. SUNUM

#### 1.1 Ambalajın Açılması ve İçeriğin Kontrolü

| Uzaktan izleme paneli             |
|-----------------------------------|
| 220V AC besleme kablosu           |
| RS232 UPS bağlantı kablosu (CC05) |
| Kurulum ve kullanma kılavuzu      |

#### 1.2 Uzaktan izleme Panelinin Görünümü

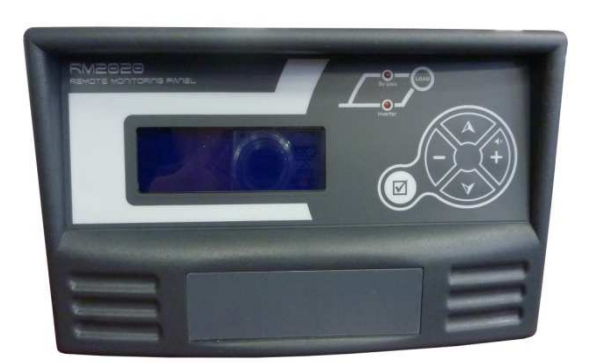

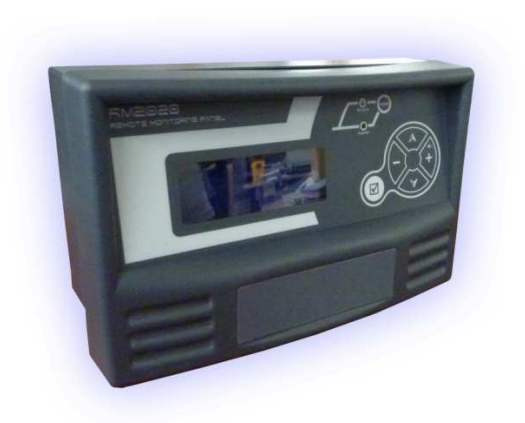

#### 1.3 Fonksiyonlar

Uzaktan izleme paneli KGK durum bilgilerinin ve ölçülen parametreleri uzaktan izlemek ve KGK' na acil durdurma ve ses kapama gibi emirleri göndermek için geliştirilmiştir. KGK' na RS232 ve RS485 protokolüyle bağlanabilir. Her protokol için ayrı giriş portuna sahiptir. Üzerinde KGK haberleşme portunun eşdeğeri olan haberleşme çıkış portu bulunmaktadır. KGK' dan gelen cevapları RS232 ile bu porttan diğer aygıtlara iletebilir. Ayrıca bu haberleşme portunda 2 adet röle çıkışı (kuru kontak) bulunmaktadır. Portların görünümü ve fonksiyonları aşağıdaki gibidir.

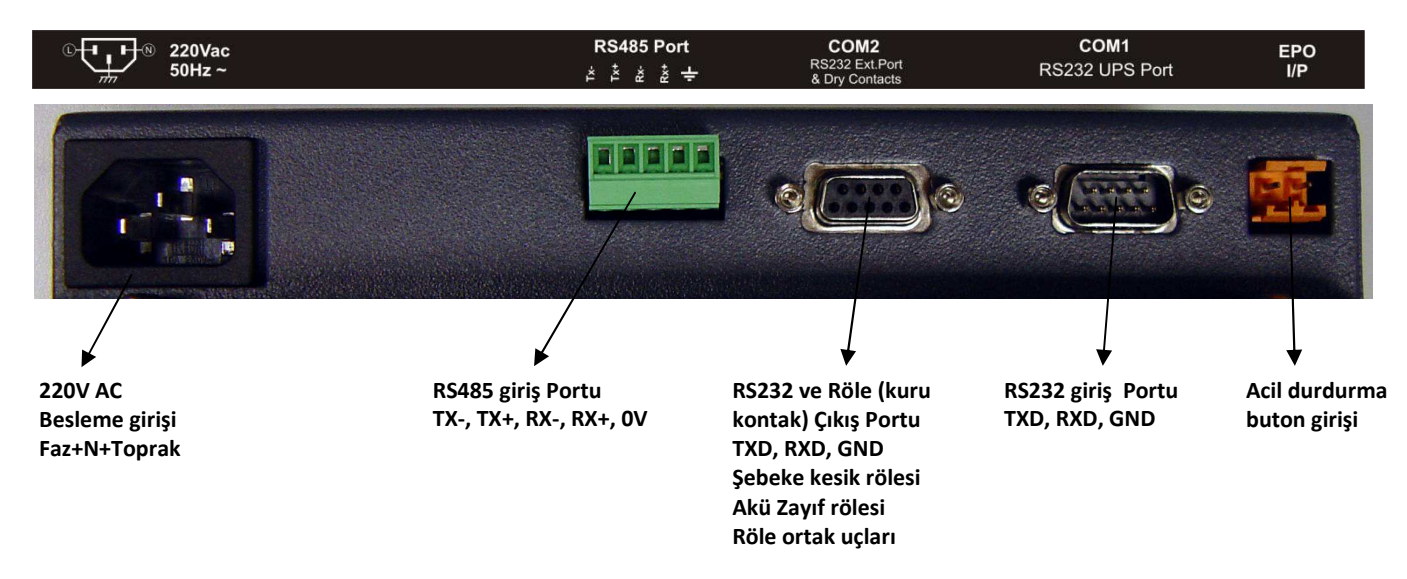

#### 1.4 Ön panel fonksiyonları

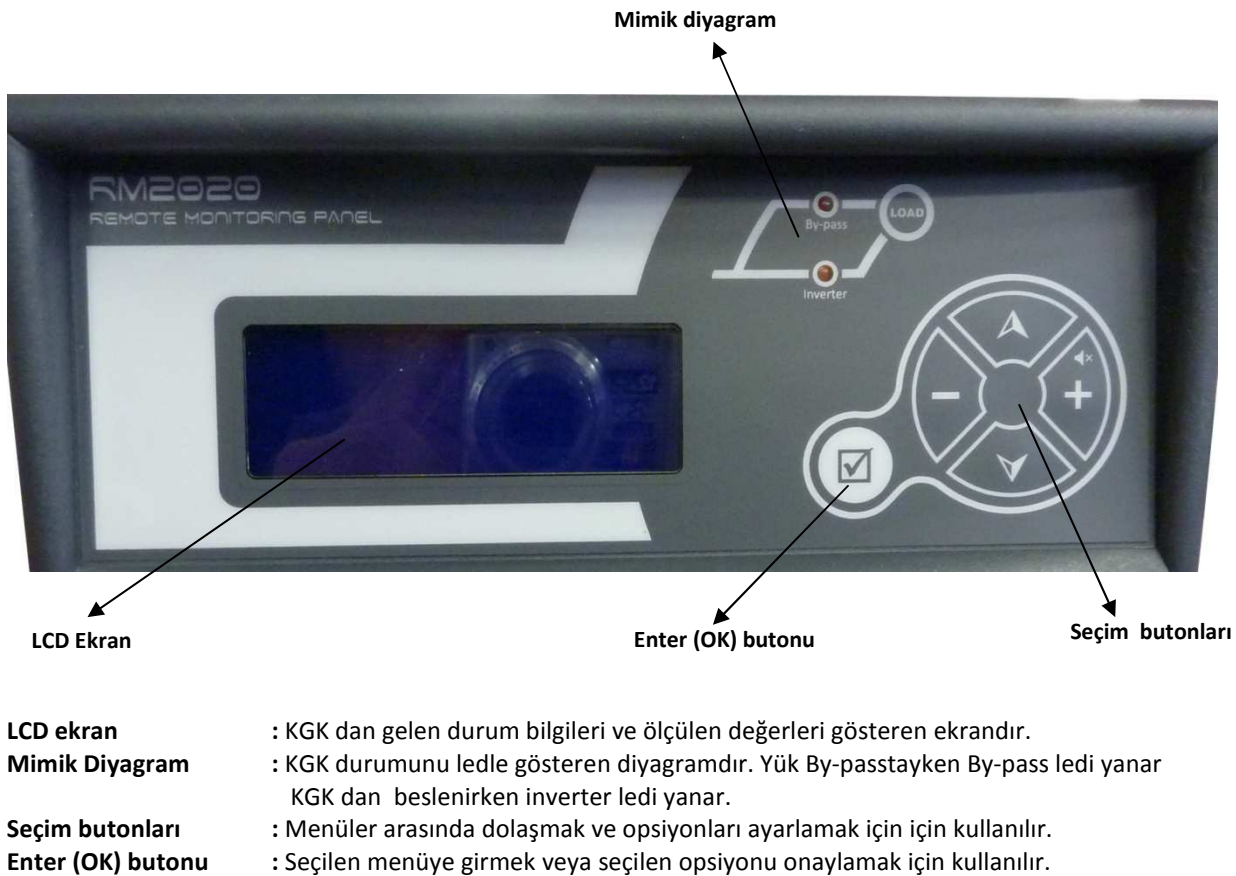

: Seçilen menüye girmek veya seçilen opsiyonu onaylamak için kullanılır.

#### 1.5 Teknik Özellikler

| Fonksiyon      | Parametre      | De                     | eğer       |               |  |  |  |
|----------------|----------------|------------------------|------------|---------------|--|--|--|
|                | Baud rate      |                        |            | 2400 baud     |  |  |  |
|                | Parity         | No parity              |            |               |  |  |  |
|                | Stop bit       | 1 :                    | 1 stop bit |               |  |  |  |
|                | UPS Connection | RXD, TXD, Gnd (3 wire) |            |               |  |  |  |
|                |                |                        | Pin<br>no. | Function      |  |  |  |
|                |                |                        | 1          | Boş           |  |  |  |
|                |                |                        | 2          | Boş           |  |  |  |
| RS232 UPS Port |                |                        | 3          | Boş           |  |  |  |
|                |                |                        | 4          | Boş           |  |  |  |
|                |                |                        | 5          | Boş           |  |  |  |
|                |                |                        | 6          | RXD (RS232)   |  |  |  |
|                |                |                        | 7          | Sinyal Ground |  |  |  |
|                |                |                        | 8          | Boş           |  |  |  |
|                |                |                        | 9          | TXD (RS232)   |  |  |  |

| UPS Connection | T                                                                                        | Х-, ТХ+,                                                                                                    | , RX-, RX+, Gnd (5 wire)<br>Phoenix Contact MC1.5/5-ST-3.81<br>Tx-<br>Tx+<br>Rx-<br>Rx+<br>GND                                                                                                    |  |
|----------------|------------------------------------------------------------------------------------------|----------------------------------------------------------------------------------------------------|----------------------------------------------------------------------------------------------------|--|
| Baud rate      | 2400 baud                                                                                |                                                                                                    |                                                                                                    |  |
| Parity         | No parity                                                                                |                                                                                                    |                                                                                                    |  |
| Stop bit       | 1 stop bit                                                                               |                                                                                                    |                                                                                                    |  |
|                |                                                                                          | RXD, TXD, Gnd (3 wire)<br>+ Röle kontakları (kuru kontak) (3 wire)<br>Pin<br>no.                                                           |                                                                                                    |  |
|                |                                                                                          | 1                                                                                                    | Boş                                                                                                    |  |
|                |                                                                                          | 2                                                                                                    | Şebeke kesik alarm röle kontağı (NO)                                                                                                    |  |
| UPS Connection |                                                                                          | 3                                                                                                    | Boş                                                                                                    |  |
|                |                                                                                          | 4                                                                                                    | Alarm Röle kontakları ortak ucu (C)                                                                                                    |  |
|                |                                                                                          | 5                                                                                                    | Akü zayıf alarm röle kontağı (NO)                                                                                                    |  |
|                |                                                                                          | 6                                                                                                    | RXD (RS232)                                                                                                    |  |
|                |                                                                                          | 7                                                                                                    | Sinyal Ground                                                                                                    |  |
|                |                                                                                          | 8                                                                                                    | Boş                                                                                                    |  |
|                |                                                                                          | 9                                                                                                    | TXD (RS232)                                                                                                    |  |
|                | UPS Connection          Baud rate         Parity         Stop bit         UPS Connection | UPS Connection          Baud rate       2         Parity       N         Stop bit       1         R       +         UPS Connection       I | UPS Connection          Baud rate       2400 bas         Parity       No parit         Stop bit       1 stop bi         RXD, TXI       + Röle ko         Pin       no.         1       2         UPS Connection       3         4       5         6       7         8       9 |  |

#### 2. KURULUM

#### 2.1 KGK ile Uzaktan İzleme Paneli bağlantı şekilleri

#### • RS232 bağlantısı

KGK ile **max. 25m** kısa mesafe için bu bağlantı şekli kullanılır. CC05 kodlu kablo ile bağlantı yapılır. CC05 Kablosunun pin açıklamaları için bir sonraki başlığa bakınız.

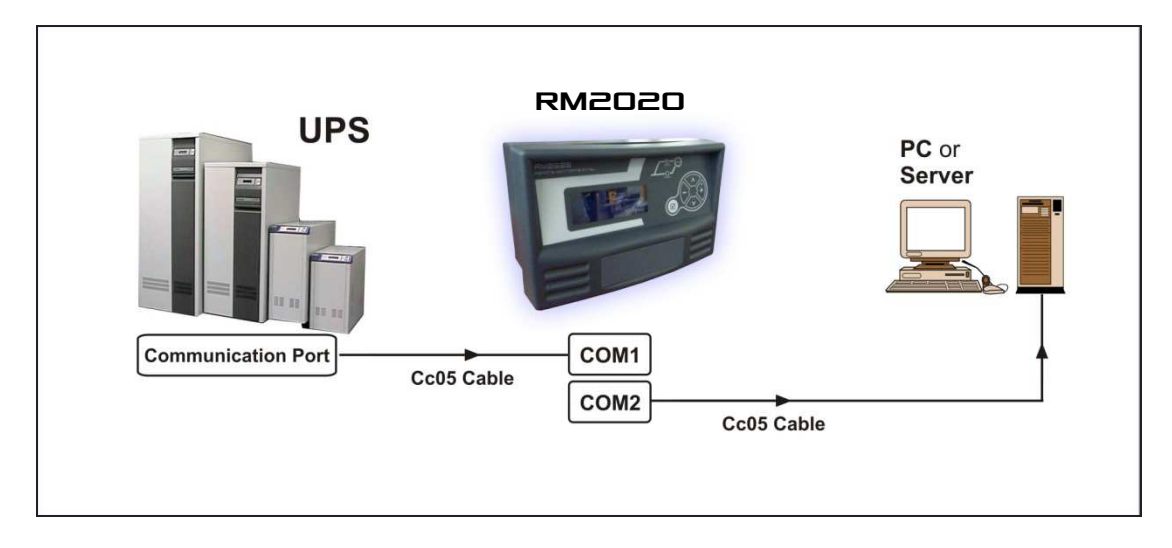

#### RS485 bağlantısı

KGK ile **25 metreden uzak** mesafelerde bu bağlantı şekli kullanılır. KGK nın standart RS232 haberleşme çıkışı olduğu için RMP ile bağlantı kurabilmek için RSC24 model RS232-RS485 çevirici adaptör kullanmak gereklidir. Bu adaptörün girişi CC05 kodlu kablo ile yapılır. Çıkışı uzak mesafe uzaktan izleme paneli bağlantısı için CC11 kodlu kablo ile yapılır. Kabloların pin açıklamaları için bir sonraki başlığa bakınız.

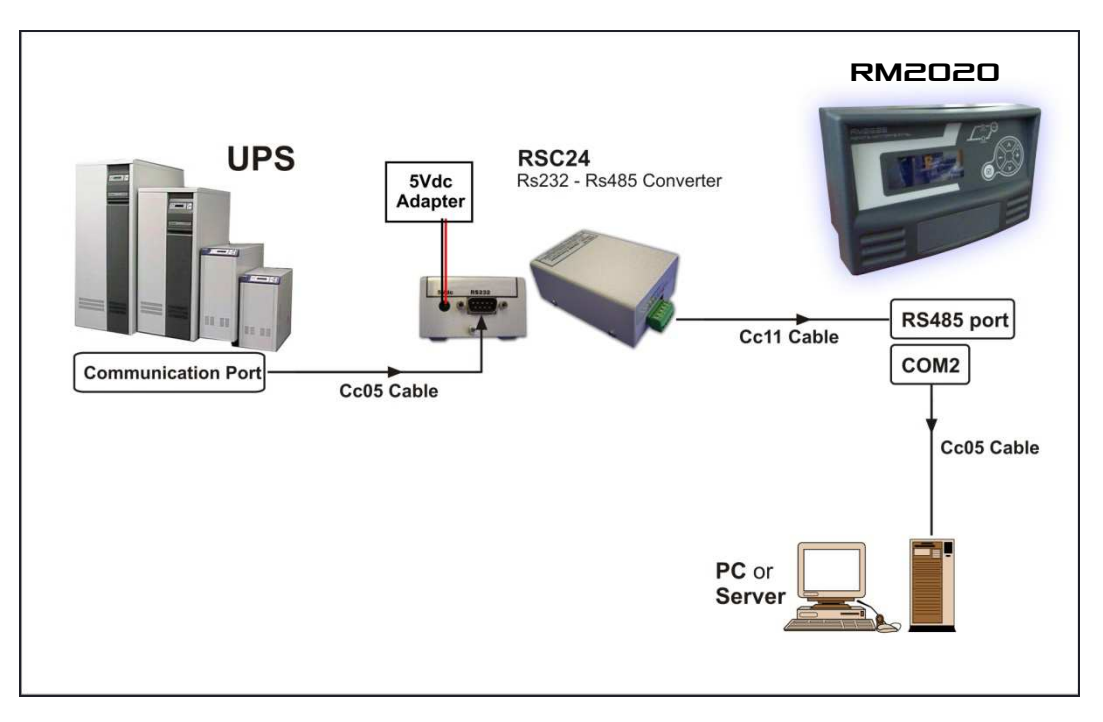

#### 2.2 KGK - Uzaktan izleme paneli arası kablo pin açıklamaları

• CC05 RS232 haberleşme kablosu (max. 25m)

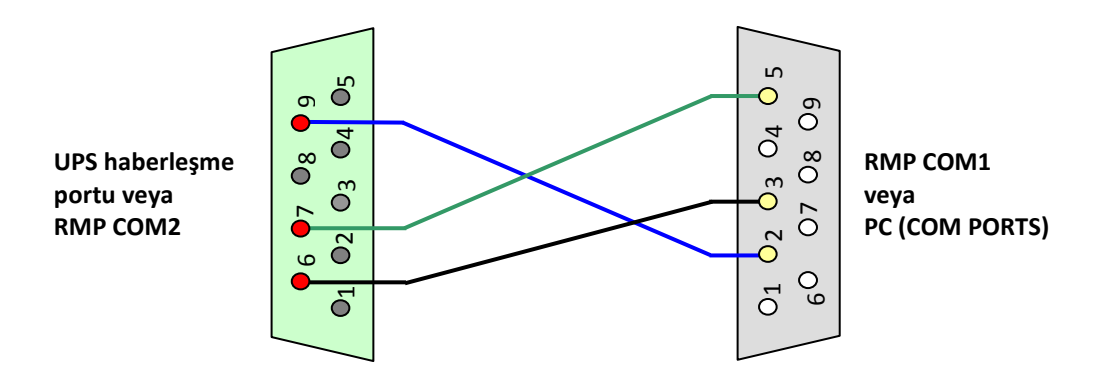

• CC11 RS485 haberleşme kablosu (25m' den uzak mesafeler)

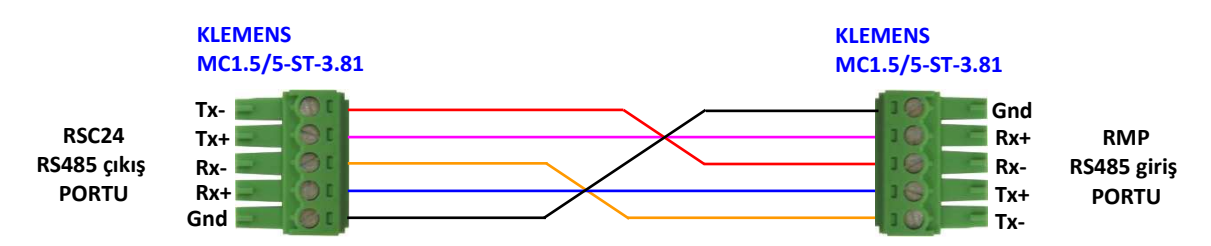

#### 2.3 Mekanik montaj

Uzaktan izleme panelini duvara monte etmek için 2 adet bağlantı noktası bulunmaktadır. Montaj noktalarının ölçüsü aşağıda gösterilmektedir.

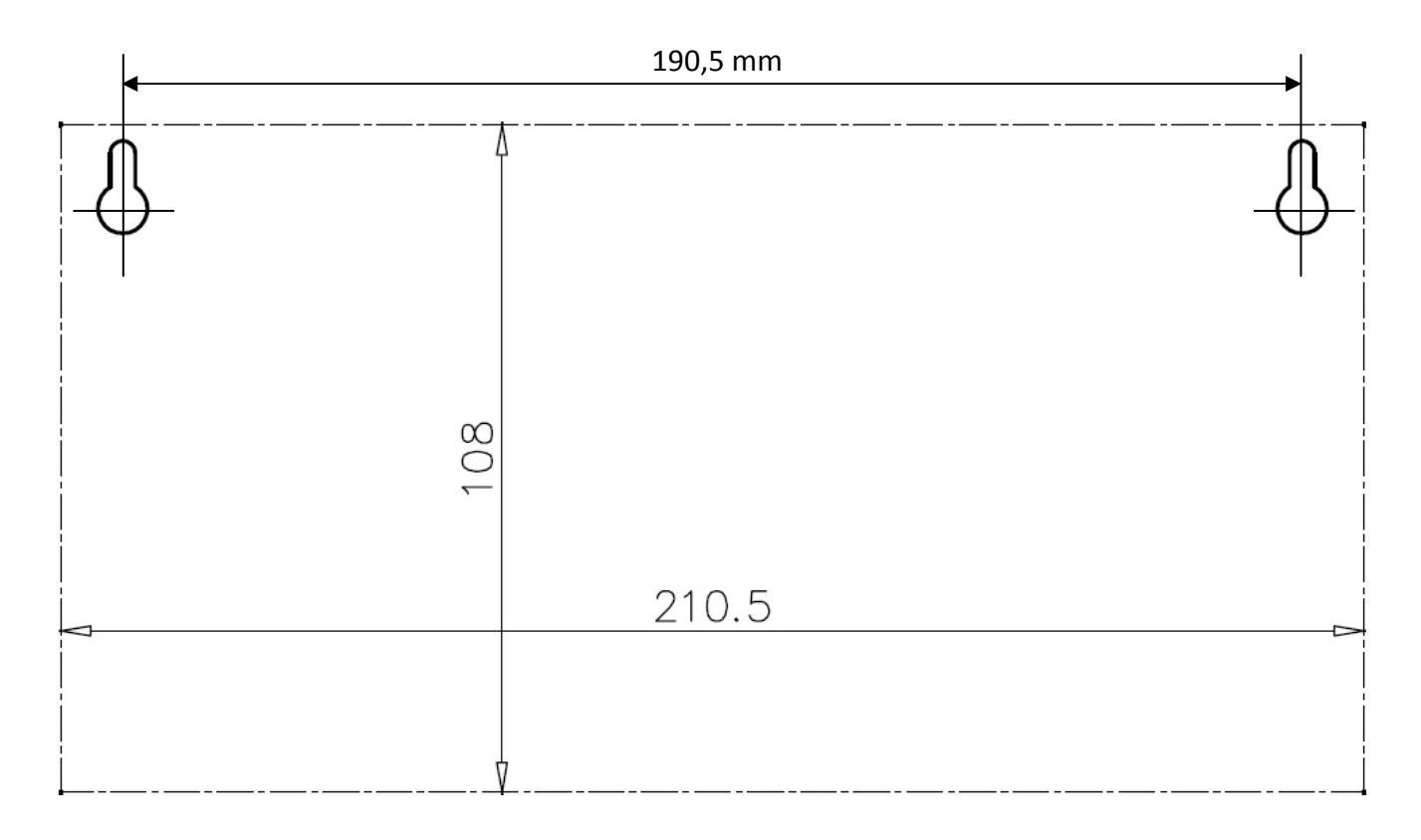

#### 2.4 Çalıştırmadan Önce

KGK ile uzaktan izleme paneli arasındaki haberleşme bağlantısını kontrol ediniz. (RS232 / RS485). Her şey tamam ise adaptörün elektrik kablosunu takınız. (Panelin beslemesi KGK çıkışından alınmalıdır. Aksi halde elektrik kesintilerinde panelin enerjisi kesilir.)

#### 3. ÇALIŞTIRMA

#### 3.1 LCD Menü Yapısı

LCD panelde KGK durum bilgilerini ve ölçülen parametreleri izlemek için menü yapısı oluşturulmuştur. Bu menülerde "menü seçim butonu" ile dolaşarak "enter" butonuyla menünün içeriğine girilebilir. Menü içeriğindeki farklı parametreleri izleyebilmek için yine menü seçim butonu kullanılır. LCD ekranda menü isimleri ve izlenebilen değerler üst satırda bulunmaktadır. Alt satırda KGK durum bilgileri ve alarmlar görüntülenir.

Menü içeriğindeki değerler cihazın haberleşme protokolüne göre değişir. Uzaktan izleme paneli haberleşme protokolünü otomatik olarak tanır ve değerleri ona göre farklılaştırır. TX100 (1faz/1faz) ve TX300 (3faz/1faz, 3faz/3faz) protokolleri ile haberleşebilir. Örneğin menülerde TX100 bilgisine göre voltaj değeri tek faz gösterilirken TX300 protokolüne göre 3 faz olarak gösterilir.

Menüler ve alt parametreleri aşağıda gösterilmiştir.

#### 3.2 Menüler ve Alt parametreler (Üst satır)

3 faz / 3 faz bir cihazın uzaktan izleme panelindeki görünümü ile 3 faz / 1 faz cihazın ekran görünümü farklıdır. LCD ekran görünümleri cihazın protokolüne göre otomatik olarak değişir. Aşağıdaki tabloda 3/3 faz bir UPS 'e bağlı olan bir uzaktan izleme panelinin ekran görünümü ve açıklamaları verilmiştir.

|                | D 1                    |        |           |        |     |                                                                          |
|----------------|------------------------|--------|-----------|--------|-----|--------------------------------------------------------------------------|
|                | Page – I               |        |           |        |     | Faz notr arası giriş akım ve voltaj                                      |
|                | P-N                    | L1     | L2        | L3     |     | degerleri.                                                               |
|                | Vinp                   | !!!    | !!!       | !!!    | V   | En alt satir Alarm göstergesidir.                                        |
|                | linp                   | !!!    |           | !!!    | A   |                                                                          |
|                |                        | Alar   | m Line -  |        |     |                                                                          |
|                | • Page $-2$            |        |           |        |     | Faz faz arası giriş akım və voltai doğorlari                             |
|                | P-P                    | L13    | L21       | L32    |     | Fn alt satır Alarm göstergesidir                                         |
|                | Vinp                   | !!!    | !!!       | !!!    | V   | En alt sath Marin gostergestan.                                          |
|                | Finp                   | !!!    |           |        | Hz  |                                                                          |
|                |                        | Alar   | m Line -  |        |     |                                                                          |
|                | ► Page - 3             |        |           |        | -   |                                                                          |
|                | P-N                    | L1     | L2        | L3     |     | Faz nötr arası bypass voltaj değerleri.                                  |
|                | Vbyp                   | !!!    | !!!       | !!!    | V   | En alt satır Alarm göstergesidir.                                        |
|                |                        |        |           |        |     |                                                                          |
|                |                        | Alar   | m Line -  |        |     |                                                                          |
|                | ▼Page -4               |        |           |        |     |                                                                          |
|                | P-P                    | L13    | L21       | L32    |     | Fog fog oroge hymogo voltoi doğorlari                                    |
|                | Vbyp                   | !!!    | !!!       | !!!    | V   | Faz laz arasi bypass voltaj degerieri<br>Pupasa frakona durumu va dažari |
|                | Fbyp                   | OK     | /         | !!!!   | Hz  | En alt satur Alarm göstorgosidir                                         |
|                |                        | Alar   | m Line -  |        |     | En alt sath Alarm göstergesidir.                                         |
|                | ▼Page - 5              |        |           |        |     |                                                                          |
|                | EN                     | JTER   | _         | F      | XIT |                                                                          |
|                |                        | (TER   |           | L      |     | Ana menüye dönmek için Enter butonuna                                    |
|                |                        |        |           |        |     | basınız.                                                                 |
|                |                        | A 1    |           |        |     | En alt satır Alarm göstergesidir.                                        |
|                |                        | Alai   | m Line -  |        |     |                                                                          |
|                |                        |        |           |        |     |                                                                          |
|                |                        |        |           |        |     |                                                                          |
| MEASURES - DC  | Page – I               |        |           |        |     | Aku voltaj ve akim degerieri.                                            |
| WILASURES - DC | Vbat                   | !!!    | /         | -!!!   | V   | En alt saur Alarm göstergesidir.                                         |
|                | Ibat                   | !!!!!! | /         | !!!!!! | A   |                                                                          |
|                |                        | A 1    |           |        |     |                                                                          |
|                |                        | Alai   | rm Line - |        |     |                                                                          |
|                | $\checkmark$ Page $-2$ |        |           |        |     | A1.0                                                                     |
|                | Batteries :            |        | !!!       |        | X 2 | Aku sayisini gosterir.                                                   |
|                | Par. Batts             |        | !!        |        |     |                                                                          |
|                | Batt. A/H              | :      |           |        | Ah  |                                                                          |
|                |                        | Alai   | rm Line - |        |     |                                                                          |
|                | • Page $-3$            |        |           |        |     |                                                                          |
|                | EN                     | VTER   | -         | E      | XIT | Ana menüye dönmek için Enter butonuna                                    |
|                |                        |        |           |        |     | basınız.                                                                 |
|                |                        |        |           |        |     | En alt satır Alarm göstergesidir.                                        |
|                |                        | Alaı   | rm Line - |        |     |                                                                          |
|                |                        |        |           |        |     |                                                                          |
|                |                        |        |           |        |     |                                                                          |

| •                      | Page - 1     |       |         |       |    | Faz nötr arası invertör voltaj değerleri.     |
|------------------------|--------------|-------|---------|-------|----|-----------------------------------------------|
| MEASURES –             | P-N          | L1    | L2      | L3    |    | En alt satır Alarm göstergesidir.             |
| OUTPUT/INV             | Vinv         | !!!   | !!!     | !!!   | V  |                                               |
|                        |              |       |         |       |    |                                               |
| (*) la line varias     | -            | Alar  | m Line  |       |    |                                               |
| (*) to line varies     | ✓ Page - 2 ( | *)    |         |       |    |                                               |
| nower ("In III III III | P-N          | L1    | L2      | L3    |    | Faz notr arası çıkış akım ve voltaj           |
| A'' over $30kVA$       | Vo           | !!!   | !!!     | !!!   | V  | degerieri.                                    |
|                        | lo           | !!.!  | !!.!    | !!.!  | А  | Ell alt satif Alarifi gostergesiult.          |
|                        | -            | Alar  | m Line  |       |    |                                               |
|                        | ✓ Page - 3   |       |         |       |    |                                               |
|                        | P-P          | L13   | L21     | L32   |    | Faz faz arası çıkış voltaj ve frekans         |
|                        | Vout         | !!!   | !!!     | !!!   | V  | değerleri.                                    |
|                        | Fout         | !!!!  |         |       | Hz | En alt satır Alarm göstergesidir.             |
|                        | -            | Alar  | m Line  |       |    |                                               |
|                        | ▼Page -4     |       |         |       |    |                                               |
|                        | EN           | ITER  | -       | EXIT  |    | Ana menuye donmek için Enter butonuna         |
|                        |              |       |         |       |    | Dasiiiiz.<br>En alt satir Alarm göstergesidir |
|                        |              |       |         |       |    | Lif alt satir Alarin göstergesidir.           |
|                        | -            | Alar  | m Line  |       |    |                                               |
|                        |              |       |         |       |    |                                               |
| •                      | Page - 1     |       |         |       |    | Yüzde ve watt olarak faz başına yük           |
| MEASURES – POWER       | Load         | !!!   | !!!     | !!!   | %  | değerleri.                                    |
|                        | KW           | !!!!! | !!!!!   | !!!!! |    |                                               |
|                        |              |       |         |       |    |                                               |
|                        | -            | Alar  | m Line  |       |    |                                               |
|                        | ✓ Page - 2   |       |         |       |    | Güc faktörü ve crest faktör değerleri         |
|                        | PF           | !!!   | !!!     | !!!   |    |                                               |
|                        | C.F          | !!!   | !!!     | !!!   |    |                                               |
|                        |              |       |         |       |    |                                               |
|                        | -            | Alar  | m Line  |       |    |                                               |
|                        | ▼ Page – 3   |       |         |       |    | Ana menüve dönmek icin Enter butonuna         |
|                        | EN           | ITER  | -       | EXIT  |    | basınız.                                      |
|                        |              |       |         |       |    | En alt satır Alarm göstergesidir.             |
|                        |              |       |         |       |    |                                               |
| Alarm Line             |              |       |         |       |    |                                               |
|                        |              |       |         |       |    |                                               |
| MEASURES – GENERAL     | Page - 1     |       |         |       |    | OPS SICAKIIK degerieri.                       |
|                        | TH1          | !!!!! |         |       | C  |                                               |
|                        |              | 11111 |         |       |    |                                               |
|                        | ПЗ           | Alar  | m Line  |       | C  |                                               |
|                        |              | Aldi  |         |       |    |                                               |
|                        | Page = 2     |       |         |       |    | Ana menüye dönmek için Enter butonuna         |
|                        | EN           | IIEK  | -       | EXIT  |    | basınız.                                      |
|                        |              |       |         |       |    | En alt satır Alarm göstergesidir.             |
|                        |              |       |         |       |    |                                               |
|                        |              | Alar  | in Line |       |    |                                               |

| •                | Page – 1        |         | Uzaktan izleme panelinin Com portlarının         |
|------------------|-----------------|---------|--------------------------------------------------|
| ALARMS MENU      | COM1 FRR · vvvv | B:      | durumu hakkında bilgi verir.                     |
|                  |                 | R:      |                                                  |
|                  |                 | 11      |                                                  |
|                  | UPS. KSZSZ CUIV | n Lino  |                                                  |
|                  | Aldi            |         | J                                                |
|                  | ✓ Page – 2      |         | Ana menüye dönmek için Enter butonuna            |
|                  | ENTER           | - EXIT  | basınız.                                         |
|                  |                 |         | En alt satır Alarm göstergesidir.                |
|                  |                 |         |                                                  |
|                  | Alar            | m Line  |                                                  |
| •                | Page – 1        |         | Yazılım sürümleri bilgileri UPS ten alınarak     |
| INFORMATION MENU | Firmware :      | RMP-1   | gösterilir.                                      |
|                  | Inv Version :   | !!!     |                                                  |
|                  | Pfc Version :   | 111     |                                                  |
|                  | Alar            | m Line  |                                                  |
|                  | ▼ Page = 2      | -       | 4                                                |
|                  |                 | 111     | Yazılım sürümleri ve protokol bilgileri UPS      |
|                  | Comm Version    |         | ten alınarak gösterilir.                         |
|                  | Nom :           |         |                                                  |
|                  | NOM :           |         |                                                  |
|                  | Aldr            |         | J                                                |
|                  | ▼ Page – 3      |         | Güç, model ve şase numarası bilgileri UPS        |
|                  | Power :         | !!!!!!! | ten alınarak görüntülenir.                       |
|                  | Model :         | !!!!!!! | _                                                |
|                  | Chassis Nr :    | !!!!!!! | _                                                |
|                  | Alar            | m Line  |                                                  |
|                  | ✓ Page - 4      |         | - Ana menüve dönmek icin Enter hutonuna          |
|                  | ENTER           | - EXIT  | hasınız                                          |
|                  |                 |         | Fn alt satır Alarm göstergesidir                 |
|                  |                 |         |                                                  |
|                  | Alar            | m Line  |                                                  |
|                  |                 |         | <u></u>                                          |
|                  | Page – 1        |         | Dil ayarı ve Haberleşme protokol seçimi          |
| OPTIONS WENU     | LANGUAGE :      | ENGLISH | (RS232 veya RS485)                               |
|                  | INTERFACE :     | RS232   |                                                  |
|                  |                 |         |                                                  |
|                  | Alar            |         |                                                  |
|                  | ✓ Page - 2      |         | Uzaktan izleme panelindeki dahili alarm          |
|                  | RELAYS :        | NC      | rölelerinin ve acil durdurma buton girisinin     |
|                  | REPO IN :       | NO      | normalde acık yeya kapalı olarak secim           |
|                  |                 |         | ekranı.                                          |
|                  | Alar            | m Line  |                                                  |
|                  | ✓ Page - 3      |         | Anne anna Öran dörannalı isin. Fartan hartanan a |
|                  | FNTFR           | - FXIT  | Ana menuye donmek için Enter butonuna            |
|                  |                 | LAIT    | Dasiniz.                                         |
|                  |                 |         | En alt satir Alarm göstergesidir.                |
|                  |                 |         | 4                                                |
|                  | Alar            | m line  | J                                                |

| Page – 1          | Uzaktan izleme panelinin alarm sesi ve     |
|-------------------|--------------------------------------------|
| PANEL SOUND : ON  | buton sesinin kapatinp açılabilme ekranı.  |
| BUITON SOUND : ON |                                            |
| Alarm Line        |                                            |
| ▼ Page – 2        | And the second second second second second |
| ENTER - EXIT      | Ana menuye donmek için Enter butonuna      |
|                   | En alt satır Alarm göstergesidir.          |
|                   |                                            |
| Alarm Line        |                                            |
|                   |                                            |

#### 3.3 KGK durum bilgileri ve alarm mesajları (Alt satır)

Herhangi bir alarm veya olay oluşmamışken LCD ekranda alarm satırı boş görülecektir. Ekranda gösterilen alamlar UPS haberleşme protokollerine göre değişiklik gösterir. Aşağıdaki tablolarda TX300 ve TX301 protokollerine göre görüntülenecek olan alarmlar gösterilmiştir.

TX301 protokolü alarm ve durumları

| REC KOD = 1XXX        |       | O andaki doğrultucu modülünün durum kodu                                                             |
|-----------------------|-------|----------------------------------------------------------------------------------------------------|
| R00 PFC HATASI = XXXX | Hata  | PFC modülünde sistem hatası oluştı XXXX değeri oluşan hatanın ne olduğunu belirtir. Servis çağırınız |
| R01 AC GİRİŞ YÜKSEK   | Alarm | Doğrultucu AC giriş voltajı yüksek ,doğrultucu durdu                                                 |
| RO2 ŞEBEKE KESİK      | Alarm | Doğrultucu AC giriş voltajı kesik, doğrultucu durdu                                                  |
| RO3 DC YÜKSEK         | Alarm | Doğrultucu DC çıkış voltajı yüksek, doğrultucu durdu                                                 |
| R04 DC DÜŞÜK          | Alarm | Doğrultucu DC çıkış voltajı düşük, doğrultucu durdu                                                  |
| R05 FREK TOLER        | Alarm | Doğrultucu AC giriş frekansı tolerans dışı, doğrultucu durdu                                         |
| R06 AŞIRI ISI         | Alarm | Doğrultucu güç soğutucusunda aşırı ısınma,doğrultucu durdu                                           |
| R07 KISA KESİNTİ      | Alarm | Doğrultucu giriş voltajında kısa süreli kesinti, doğrultucu durdu                                    |
| R08 IGBT HATASI       | Alarm | Doğrultucu güç elemanlarında aşırı yüklenme,doğrultucu durdu                                         |
| R09 FAZ ÇEVİR         | Alarm | Doğrultucu AC giriş voltajı faz sırası hatalı, doğrultucu durdu                                      |
| R14 PFC DURAKLATILDI  | Alarm | Doğrultucu kısa süreli duraklatıldı                                                                  |
| R15 DC DÜŞÜK          | Alarm | Doğrultucu çalışırken DC bara düştü ,doğrultucu 20 sn sonra tekrar başlayacak                        |
| R17 AKÜ TESTİ         | Uyarı | Şu anda akü testi uygulanıyor (30 saniye sürer)                                                      |
| R18 BOOST ŞARJ        | Uyarı | Şu anda yükseltilmiş şarj uygulanıyor (10 saat sürer)                                                |
| R19 AC YÜKSEK         |       | AC giriş tepe voltajı %20 yüksek                                                                     |
| R20 GİRİŞ KONTAKTÖR   | Uyarı | Giriş kontaktörü bırakık durumda                                                                     |
| R21 PFC DURAKLADI     | Uyarı | Doğrultucu inverter modülü tarafından kısa süre durduruldu                                           |
| R22 POS ŞARJ LİMİT    | Uyarı | (+)Akü şarj akımı limitlendi                                                                         |
| R23 NEG ŞARJ LİMİT    | Uyarı | (-)Akü şarj akımı limitlendi                                                                         |
| R24 DC BARA BEKLEME   | Uyarı | Doğrultucu başlamak için DC baranın yükselmesini bekliyor                                            |
| R25 AKÜ ARIZASI       | Uyarı | Akü testinde aküler arızalı bulundu                                                                  |
| R26 AKÜ ISI SENSÖRÜ   | Uyarı | Akü ısı sensörü bozuk veya takılı değil                                                              |
| R27 AKÜ ISISI YÜKSEK  | Uyarı | Akü ortam ısısı yüksek                                                                               |
| R28 FAZ KAYBI         | Uyarı | Girişte eksik faz var.                                                                               |
| R29 PFC RESET         | Uyarı | PFC modülü beslemesi yeni uygulandı (sadece cihaz ilk açıldığında görünür)                           |
| R30 BEKLEYİNİZ !      | Uyarı | Doğrultucu başlama gecikmesi ayarı kadar süre bekliyor.                                              |
| L01 TH1 ISI YÜKSEK    | Uyarı | TH1 ısı sensör ısısı ayarlanan alarm seviyesinden yüksek                                             |
| LO2 TH2 ISI YÜKSEK    | Uyarı | TH2 ısı sensör ısısı ayarlanan alarm seviyesinden yüksek                                             |
| L03 TH1 ISI DÜŞÜK     | Uyarı | TH1 ısı sensör ısısı ayarlanan alarm seviyesinden düşük                                              |
| L04 TH2 ISI DÜŞÜK     | Uyarı | TH2 ısı sensör ısısı ayarlanan alarm seviyesinden düşük                                              |
| L05 FAN BAKIMI        | Uyarı | FAN bakım süresi geldi uyarısı                                                                       |
| LO6 AKÜ BAKIMI        | Uyarı | AKÜ bakım süresi geldi uyarısı                                                                       |
| L07 OPT BAKIM         | Uyarı | Gelecek için ayrıldı                                                                                 |
| L08 TH1 SENSÖR HATASI | Uyarı | TH1 sıcaklık sensörü kopuk veya kısa devre                                                           |
| L09 TH2 SENSÖR HATASI | Uyarı | TH2 sıcaklık sensörü kopuk veya kısa devre                                                           |
| L10 HATA RESETLE      | Uyarı | Loglara kaydedilmez                                                                                  |
| L11 AKÜ DEVRE DIŞI    | Uyarı | Harici akü şalteri kapalı                                                                            |
| L12 GENEL BAKIM       | Uyarı | Genel bakım süresi geldi uyarısı                                                                     |
| L13 PFC CAN COMM ERR  | Uyarı | PFC modülü CAN haberleşmesi kopuk uyarısı                                                            |
| L14 INV CAN COMM ERR  | uyarı | INV modülü CAN haberleşmesi kopuk uyarısı                                                            |
| L17 UYKU BEKLEME      | Uyarı | Uyku moduna girmeden önceki bekleme uyarısı                                                          |
| L18 UYAN BEKLEME      | Uyarı | Uykudan uyanma moduna geçmeden önceki bekleme uyarısı                                                |

| INV KOD = 0XXX        |            | O andaki inverter modülünün durum kodu                                                                                                    |
|-----------------------|------------|----------------------------------------------------------------------------------------------------|
| A00 INV HATASI = XXXX | Hata       | İnverter modülünde sistem hatası oluştu XXXX değeri oluşan hatanın ne olduğunu belirtir,cihazı<br>başlatmak için servis kodu gereklidir<br>- <b>servis çağırınız</b> |
| A01 AŞIRI AKIM        | Alarm      | İnverter modülünde aşırı yüklenme oluştu                                                                                                    |
| A02 AŞIRI ISI KESME   | Alarm      | İnverter modülünde aşırı ısı oluştu                                                                                                    |
| A03 AKÜ YÜKSEK        | Alarm      | Akü voltajı yüksek bulundu                                                                                                    |
| A04 ÇIKIŞ DÜŞÜK       | Alarm      | KGK Çıkış voltajı düşük bulundu                                                                                                    |
| A05 ÇIKIŞ YÜKSEK      | Alarm      | KGK çıkış voltajı yüksek bulundu                                                                                                    |
| A06 AŞIRI YÜK KESME   | Alarm      | Cihazın çıkışında aşırı yüklenme oluştu cihaz durdur                                                                                                    |
| A07 KISA DEVRE        | Alarm      | KGK çıkışında kısa devre oluştu cihaz bloke oldu                                                                                                    |
| A08 BAKIMDA           | Alarm      | Cihazın bakım şalteri açık                                                                                                    |
| A09 ELLE BYPASS       | Alarm      | Cihaz ön panelden elle by-pass konumuna alındı                                                                                                    |
| A10 AKÜ ZAYIF KESME   | Alarm      | Akü voltajı düşük bulundu                                                                                                    |
| Α11 ΑϹΪΙ ΚΑΡΑΤΜΑ      | Alarm      | Harici acil kapatma sinyali algılandı                                                                                                    |
| A12 DC DENGE          | Alarm      | İnverter başlamadan önce INV çıkışında DC var                                                                                                    |
| A13 TEPE YÜKSEK       | Alarm      | KGK çıkışından kısa süre aşırı yük çekildi                                                                                                    |
| A14 INV BAŞLAYAMADI   | alarm      | İnverter modülü başlarken çıkışta voltaj oluşturamadı                                                                                                    |
| A17 BYPASS KESİK      | Uyarı      | By-pass giriş voltajı kesik                                                                                                    |
| A18 BYPASS VOLT       | Uyarı      | By-pass giriş voltajı tolerans dışı                                                                                                    |
| A19 BYPASS FREKANS    | Uyarı      | By-pass voltajı frekansı tolerans dışında                                                                                                    |
| A20 AŞIRI YÜK         | Uyarı      | Cihazın çıkışında aşırı yüklenme var cihaz duracak                                                                                                    |
| A21 AŞIRI ISI         | Uyarı      | İnverter modülünde aşırı ısınma var cihaz duracak                                                                                                    |
| A22 ÇIKIŞ KESİK       | Uyarı      | KGK çıkışında voltaj yok                                                                                                    |
| A23 BYPASS            | Uyarı      | Cihaz yükü by-pass girişine aktarmış durumda                                                                                                    |
| A24 TERS AKIM         | Uyarı      | Rejeneratif yük cihaz çıkışına voltaj uyguladı                                                                                                    |
| A25 INV RESET         | Uyarı      | Inverter modülünün beslemesi yeni uygulandı (Sadece cihaz ilk açıldığında görünür)                                                                                   |
| A26 AKÜ ZAYIF         | Uyarı      | Aküler zayıflıyor uyarısı ,kısa bir süre sonra cihaz duracak ve bağlı olan yüklerin elektriği kesilir.                                                               |
| A27 JENERATÖR MODU    | uyarı      | Cihaz jeneratör konumunda çalışıyor                                                                                                    |
| A28 FAZ KAYBI         | Uyarı      | KGK çıkışında fazlardan birinde kesinti var                                                                                                    |
| A29 SENKRON YOK       | Uyarı      | Inverter by-pass girişine senkron değil                                                                                                    |
| A30 KISA DEVRE        | Uyarı      | KGK çıkışında kısa devre oldu ve geçti                                                                                                    |
| A31 ÇIKIŞ ŞALTERI     | Uyarı      | Cihazin çikiş şalteri kapalı                                                                                                    |
| A32 SERVIS LOGIN      | uyarı      | Cihaza servis yetkileri ile giriş yapıldı                                                                                                    |
| A34 BYP.FAZ ÇEVIR     | Uyarı      | Cinazin by-pass girişine uygulanan 3 fazin sırası ters                                                                                                    |
| A35 INV STOP          | Uyarı      | inverter modulu nernangi bir sebeple durdu                                                                                                    |
| A36 INV DC DÜSÜK      | Uvarı      | DC bara voltajı 120 volt DC değerinin altında                                                                                                    |
| A37 AC AKIM LİMİT     | Uyarı      | KGK çıkış akımı RXXXX değerinin üzerinde                                                                                                    |
| A38 SİGORTA ATIK      | ,<br>Uyarı | Cihazda herhangi bir sigorta atık                                                                                                    |
| A39 BESLEME TOL.      | ,<br>Alarm | İnverter kartı besleme değerleri tolerans dışında                                                                                                    |
| A41 UYKU MODU         | Uyarı      | İnverter modülü uyku modunda                                                                                                    |
| A43 KULLANICI LOGIN   | ,<br>Uyarı | Cihaza kullanıcı yetkileri ile giriş yapıldı                                                                                                    |
| A45 ŞİFRE GİRİNİZ     | Hata       | Cihazda inverter modülünde hata oluştu servis kodu gerekiyor<br>-Servis çağırınız                                                                                    |

#### TX300 protokolü alarmları

| A1 BYPASS FAILURE   | Bypass sistemi hatası.                                                                                                    |  |  |  |  |
|---------------------|----------------------------------------------------------------------------------------------------|--|--|--|--|
| A2 INVERTER FAILURE | Evirici başlama sinyalleri oluşturulamadı.                                                                                                    |  |  |  |  |
| A3 3 OVERTEMP       | Yarım saat içinde 3 defa cihazın içinde aşırı ısınma oldu.                                                                                                    |  |  |  |  |
| A4 OUT FAILURE      | Yarım saat içinde KGK çıkış gerilimi 3 defa tolerans dışı bulundu.                                                                                                    |  |  |  |  |
| A5 BATT AUT END     | Elektrik kesintisi sonunda aküler boşaldı. Durum normal.                                                                                                    |  |  |  |  |
| A6 CHARGER FAULT    | Doğrultucu DC bara gerilimini oluşturamadı.                                                                                                    |  |  |  |  |
| A7 BATTERY LOW      | Aküler zayıflamış.                                                                                                    |  |  |  |  |
| A8 OUTPUT HIGH      | Evirici çıkış voltajı max tolerans değerinde yüksek bulundu ve evirici durduruldu.                                                                                                    |  |  |  |  |
| A9 OVERLOAD         | Aşırı yük. KGK %100'den fazla yüklü max güç seviyesi aşılmış.                                                                                                    |  |  |  |  |
| A10 LINE FAILURE    | Şebeke kesik.                                                                                                    |  |  |  |  |
| A11 HIGH TEMPER     | Aşırı ısı ( evirici veya doğrultucu bölümünde )                                                                                                    |  |  |  |  |
| A12 IGBT FAILURE    | Evirici çıkış sistemi hatası.                                                                                                    |  |  |  |  |
| A13 OUTPUT LOW      | Evirici çıkış voltajı minimum toleransın altında bulundu. Evirici durduruldu.                                                                                                    |  |  |  |  |
| A14 BATTERY HIGH    | Akü voltajı maximum toleranstan yüksek bulundu.                                                                                                    |  |  |  |  |
| A15 FUSE FAILURE    | Sigorta atık.                                                                                                    |  |  |  |  |
| A16 BYP INPUT BAD   | KGK yükü bypass'a aktarmaya çalıştı ancak şebeke voltajı tolerans dışı. Bu mesaj şebeke<br>şartları kötü olunca da zaman zaman ortaya çıkabilir. Bypass koruması aktif ise,yük bypass'ta<br>olduğu zaman şebeke voltajı min veya max toleransların dışında ise yükü korumak için yüke<br>giden elektrik kesilir. |  |  |  |  |

|                   | Akü kontaktörü kanalı aküler KGK, va irtihatlı değil                                                                                                    |
|-------------------|----------------------------------------------------------------------------------------------------|
| A17 BATT CB OPEN  | Elektrik var ise alt satırda sadece kullanıcı uvarılır.                                                                                                    |
|                   | Elektrik yok ise cihaz durur ve akü salterinin kullanıcı tarafından açılmasını bekler.                                                                                     |
|                   | Elektrik kesintisinde aküler boşaldı henüz şarj işlemi tamamlanmadı.                                                                                                    |
|                   | Bu mesaj ekran bulunduğu sure içinde elektrik kesintisi oluşursa beklenen aküden çalışma                                                                                   |
| A18 BATT.CAPA.LOW | süresi kısa olacaktır.                                                                                                    |
|                   | Bu mesaj göründüğünde kullanıcı 15 saniyede bir kısa sesli uyarı ile uyarılır.                                                                                             |
|                   | Akü testi sonunda akülerin bozuk olduğu anlaşıldı.                                                                                                    |
| A19 BATT FAULT    | Mesaj kullanıcı tarafından enter butonuna 3 saniye basılarak silinebilir.                                                                                                  |
|                   | Mesaj göründüğü sure içinde 15 saniyede bir kısa sesli uyarı ile kullanıcı uyarılır.                                                                                       |
|                   | Aküler yükseltilmiş şarj konumuna geçirilmiş. Bu şarj 10 saat sürer ve bu sure sonunda                                                                                     |
| A20 BOOST CHARGE  | otomatik olarak normal şarj konumuna geçilir.                                                                                                    |
|                   | Mesaj görünüyor ise kullanıcı 15 saniyede bir kısa sesli uyarı ile uyarılır                                                                                                |
| A21 ROTATE PHASE  | KGK girişine bağlı olan faz sırası döndü. Değiştiriniz                                                                                                    |
| A23 MODE FAILURE  | Paralel sistemde diğer KGK modu bu KGK ile aynı değil. Modu değiştiriniz                                                                                                   |
| A24 P.FAILURE 17  | Paralel kart hatası                                                                                                    |
| A25 P.FAILURE 18  | Paralel kart hatası                                                                                                    |
| A26 P.FAILURE 19  | Paralel kart hatası                                                                                                    |
| A27 P.FAILURE 20  | Paralel kart hatası                                                                                                    |
| A28 P.FAILURE 21  | Paralel kart hatası                                                                                                    |
| A29 P.TEST MODE   | Paralel kart test konumunda                                                                                                    |
| A30 P FAILURE 23  | Paralel kart hatası                                                                                                    |
| A31 DUBL UPS NR.  | Paralel modlarda çalışırken sistemde aynı numaralı 2 KGK var                                                                                                    |
| A39 PSP FAILURE1  | Cihazın içinde oluşan power supply hatası                                                                                                    |
| A40 CANT FIND PR  | Paralel mod seçilmiş. Ancak paralel kontrol sistemi yok. Sadece ONLINE modda çalışılabilir.<br>Modu değiştirin.                                                            |
| A41 P.BAL.FAILURE | Paralel çalışmada akım paylaşımı yapılamadı.                                                                                                    |
| A42 BATTERY TEST  | O anda akü testinin yapıldığını gösterir.                                                                                                    |
| A43 P.SYNC.FAIL   | Paralel mod senkron sinyaline uyulamadı.                                                                                                    |
| A44 BT.OPERATION  | Aküden çalışma                                                                                                    |
| A45 MAINS OK      | Elektrik kesintisinden sonra şebeke normale döndü. Bu mesaj her elektrik kesilişinden sonra<br>şebeke normale dönünce 15 saniye görünür ve süre sonunda ekrandan kavbolur. |
| A46 BOOST CH.END  | Boost şarj modu otomatik veya manuel olarak sona erdi. Normal moda geçildi.                                                                                                |
| A47 CANNOT START  | Eviricinin başlaması için herşey tamam ancak başlatılamadı                                                                                                    |

#### Status (Durum) Bilgileri

| <b>RECTIFIER START !</b> | : | Doğrultucu çalışmaya başladı.                                             |
|--------------------------|---|---------------------------------------------------------------------------|
| INVERTER START !         | : | Evirici çalışmaya başladı.                                                |
| MAINT SWITCH ON !        | : | Bakım bypass şalteri açık.                                                |
| MANUEL BYPASS !          | : | Yük manuel olarak şebekeye aktarılmış.                                    |
| STATUS ALARM !           | : | Alarm durumu alt satırdaki mesaj alarm anlamına gelir durum geçici        |
| STATUS NORMAL !          | : | KGK normal çalışıyor.                                                     |
| EMERGENCY STOP !         | : | Acil kapatma düğmesine basıldı.                                           |
| WAITING SYNC !           | : | Evirici çalıştı yükü aktarmak için şebeke senkronu bekliyorum.            |
| STATUS FAULT !           | : | Hata durumu kalıcı.                                                       |
| STATUS WARNING !         | : | Uyarı durumu alt satırdaki mesaj uyarıdır sistem çalışıyor ancak,Dikkat ! |
| CLOSE BATT.CB !          | : | KGK Akü şalterinin açılmasını bekliyor.                                   |

#### 3.4 Uzaktan izleme paneli çalışırken özel durumlar

- Panelin KGK ile haberleşmesi kesilirse KGK dan gelen tüm değerler 10sn içinde "!!!" şeklinde görülecektir ve panel bir dakika aralıklarla çok kısa "beep" şeklinde sesli uyarı verir.
- Panelin butonlarına her basışta kısa "beep" buton sesi çıkar.
  Panel sesi menüden kapatıldığında panelin sesli alarm vermesi engellenmiş olur. Farklı bir alarm oluşursa tekrar panel sesi otomatik olarak açılır.

#### 4. OLASI ARIZALAR

- Besleme kablosu takılıyken panele elektrik gelmiyorsa besleme kablosu arızalı olabilir. Kablonun takıldığı priz arızalı olabilir. Uzaktan izleme panelinin ana kart trafosu arızalı olabilir.
- KGK ile tüm bağlantılar yapılmış ama uzaktan izleme paneli ekranında haberleşme kesik alarmı veriliyorsa;
  - Seçtiğiniz haberleşme ara yüzünün doğru olup olmadığına bakınız. RS232 / RS485 haberleşme portları ayrıdır.
  - Kablo arızalı olabilir. Kabloyu KGK ile direk olarak com portunun çalıştığından emin olduğunuz bir PC' ye takıp T-mon yazılımıyla deneyiniz. Çalışmıyorsa aynı denemeyi başka bir CC05 kablosuyla yapınız.
  - Eğer kablonun sağlamlığından eminseniz ve hala haberleşme hatası veriyorsa uzaktan izleme panelinin ana kartında sorun olabilir. Servise haber veriniz.
- KGK ile haberleşme var fakat ölçülen değerler yanlışsa veya bazı değerler okunamıyorsa;
  - Bu durumda "Alarmlar menüsü" nden KGK nın haberleşme durumuna bakınız.
     UPS: 232 Tout P1 gibi mesajlar görülecektir. Bu durumda KGK nın yazılım versiyonu uyumsuz demektir. KGK yazılımı TX100 veya TX300 haberleşme protokolünde olmalıdır.

#### 5. MEKANİK ÖLÇÜLER

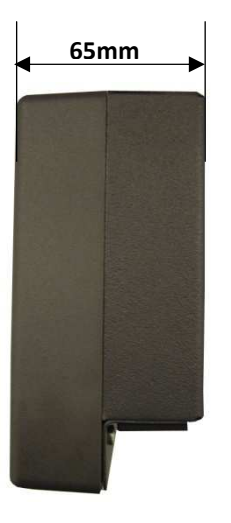

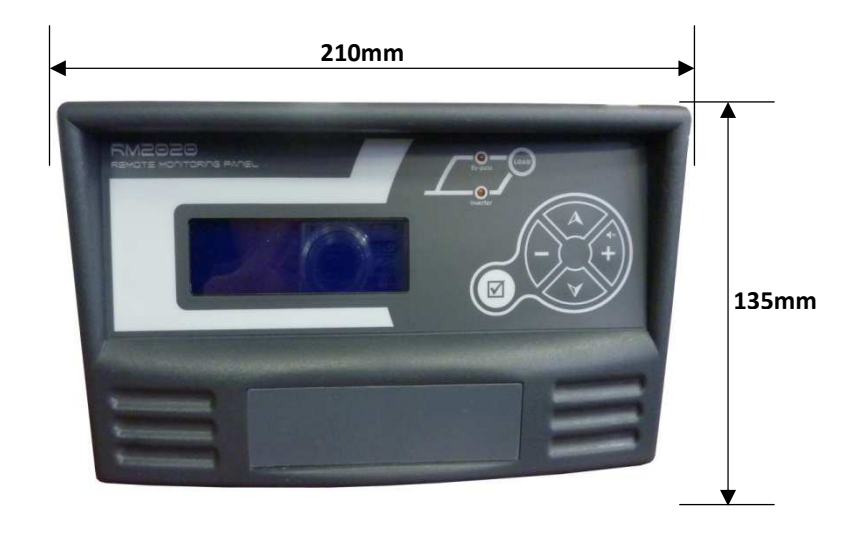

#### İTHALATÇI / İMALATÇI FİRMANIN

UNVANI : TEST TÜM ELEKTRONİK SANAYİ ve TİCARET A.Ş

#### MERKEZ

ADRESI : 10009 SOK. NO:1 SANAYI SITESI ULUKENT-MENEMEN/IZMIR TEL / TELEFAKS : 0 232 833 36 00 / 0 232 833 37 87

#### **ISTANBUL OFISI**

ADRESI : TAVUKÇU YOLU CD. DEMİRTÜRK SK. NO:6/A ÜMRANİYE / İSTANBUL TEL / TELEFAKS : 0 850 277 88 77 / 0 216 527 28 18

#### YETKİLİ SERVİS İSTASYONUNUN

| SIRA<br>NO | UNVANI                                                                                            | ADRESİ                                                                                    | YETKİLİSİNİN<br>ADI SOYADI                  | TEL/TELEFAKS                       |
|------------|---------------------------------------------------------------------------------------------------|-------------------------------------------------------------------------------------------|---------------------------------------------|------------------------------------|
| 1          | TEST TÜM ELEKTRONİK<br>SANAYİ VE TİCARET AŞ.                                                      | 10009 SOK. NO:1 SANAYİ SİTESİ<br>ULUKENT MENEMEN/İZMİR                                    | ÜMİT TURHAN<br>BÜLENT SAĞEL<br>MOŞE SALTİEL | 0 232 833 36 00<br>0 232 833 37 87 |
| 2          | ATILGAN MÜHENDİSLİK<br>KESİNTİSİZ GÜÇ KAYNAKLARI<br>SATIŞ VE ONARIM SERVİSİ<br>MEHMET ZÖHRE SAHIS | REŞATBEY MAH.ADALET<br>CAD.60012SK ÖMER CANANOĞLU<br>APT ZEMİN KAT NO:5/A<br>SEYHAN/ADANA | CEM ÖNÜRDEŞ                                 | 0 322 458 69 17                    |
| 3          | TES TÜM ELK. SERVİS VE<br>SATIŞ HİZ. SAN VE TİC LTD ŞTİ                                           | MİMAR SİNAN CAD.NO:56/A BAĞLAR<br>MAH. GÜNEŞLİ/İSTANBUL                                   | НАВІВ КАҮА                                  | 0 212 630 07 07                    |
| 4          | ATİLAY ELK. ELEKTRİK MEDİKAL<br>İNŞAAT SAN. TİC.LTD ŞTİ                                           | ALİPAŞA MH. KONGRE CD. HASIRHAN<br>İŞ MERKEZİ ZEMİN KAT NO:109<br>ERZURUM                 | ALPASLAN ATİLAY                             | 0 442 213 30 60                    |
| 5          | GÜLKOM MÜH.BİL. GIDA ELK.<br>SAN. VE TİC. LTD.ŞTİ                                                 | GAZİPAŞA MH. CUDİBEY MEKTEP SK.<br>MAHMUT REİS APT. NO:7 D:4<br>TRABZON                   | ENGIN SEZGIN                                | 0 462 326 99 58                    |
| 6          | GARLI GIDA MED. ELK. ELEK.<br>TUR. İNŞ. NAK İTH. İHR. PAZ. SAN.<br>TİC. LTD. ŞTİ                  | HİNDİBABA 2.SOK TERCİL APT<br>K:1 D:2 YENİŞEHİR-DİYARBAKIR                                | ŞAHRİBAN AKGÜGER                            | 0 412 224 68 67                    |
| 7          | GESİS GENEL<br>ELEK. ELEKT. SİSTEMLERİ<br>SAN. VE TİC. LTD. ŞTİ.                                  | OMURTAK CAD.<br>OLİMPİA İŞ MERKEZİ NO:33<br>ÇORLU-TEKİRDAĞ                                | İLKAY DUDU                                  | 0282 673 48 96                     |
| 8          | DİALOG ELEKT. ELEK. İLETİŞİM<br>HİZ.VE OTOMASYON DAN.PROJE<br>TAAHHÜT SAN. VE TİC.LTD.ŞTİ         | KIRCAALİ MAH. GAZCILAR CAD.<br>ANAFARTA SOK.NO:5/B<br>BURSA                               | TİMUÇİN KARAER                              | 0224 253 42 11                     |

#### AGKK10760 09/2013

#### <u>Üretici Firma :</u>

#### TEST TÜM ELEKTRONİK SANAYİ VE TİCARET A.Ş.

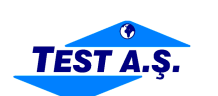

| MERKEZ                |                                     |
|-----------------------|-------------------------------------|
| ADRESI                | : 10009 SOK. NO:1 SANAYİ SİTESİ     |
|                       | ULUKENT MENEMEN/İZMİR               |
| <b>TEL / TELEFAKS</b> | : 0 232 833 36 00 / 0 232 833 37 87 |

#### **ISTANBUL OFISI**

 

 ADRESI
 : TAVUKÇU YOLU CD. DEMİRTÜRK SK. NO:6/A ÜMRANİYE / İSTANBUL

 TEL / TELEFAKS
 : 0 850 277 88 77 / 0 216 527 28 18

#### Yetkili Servis :

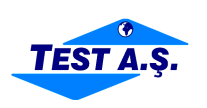

#### TEST TÜM ELEKTRONİK SANAYİ VE TİCARET A.Ş.

#### MERKEZ

| ADRESI         | : 10009 SOK. NO:1 SANAYİ SİTESİ     |
|----------------|-------------------------------------|
|                | ULUKENT MENEMEN/İZMİR               |
| TEL / TELEFAKS | : 0 232 833 36 00 / 0 232 833 37 87 |